# TeleButler® digital heizen

## Bedienungsanleitung FHS-C3

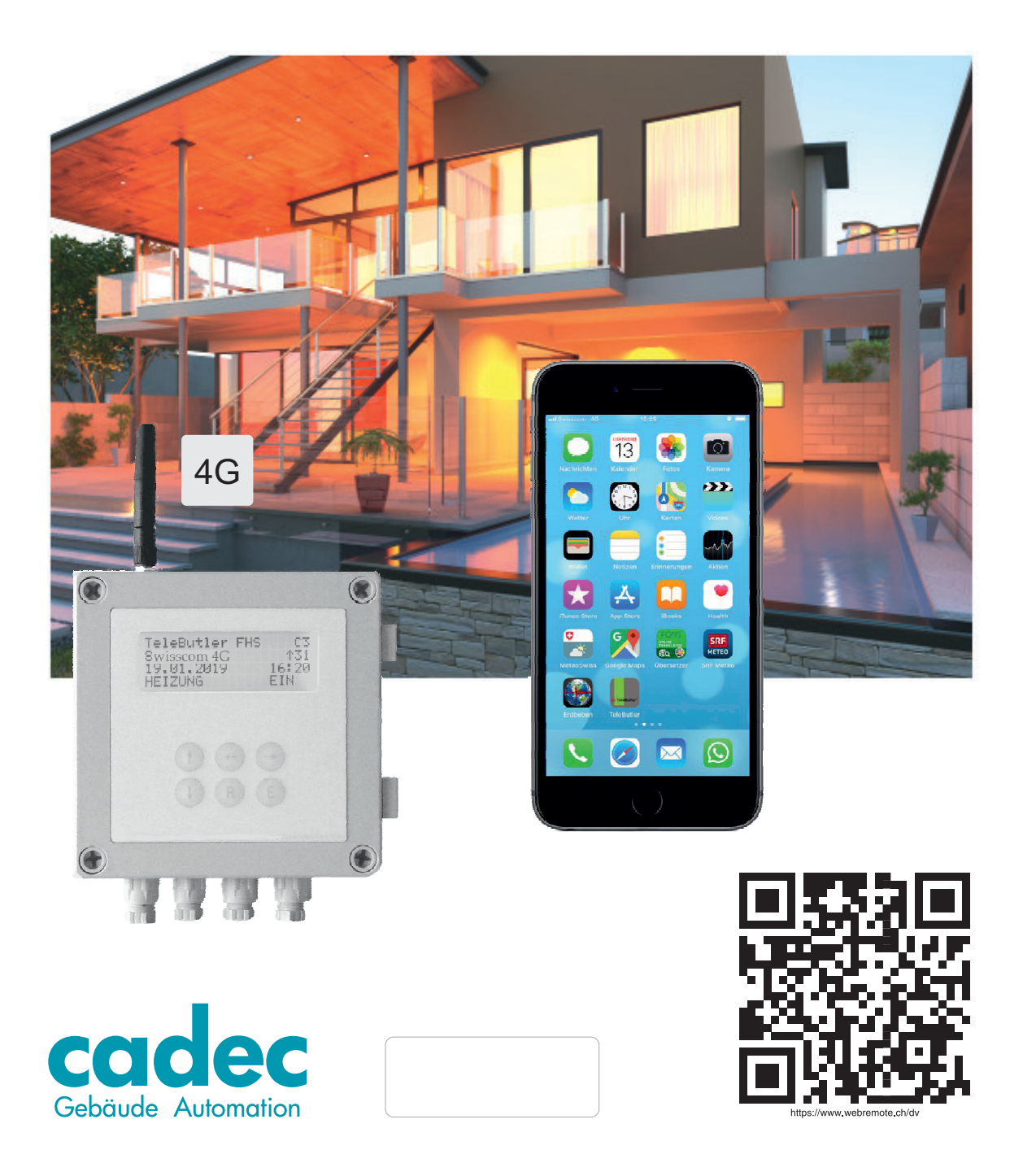

## BESCHREIBUNG

TeleButler<sup>®</sup> FHS C3 ist eine fernbedienbare Heizungssteuerung die Ihre Heizung automatisch auf die eingestellte Temperatur regelt.

Die Bedienung ist direkt am Gerät, oder via App mit jedem Internetfähigen Gerät, wie Smartphone, Tablets und PC's möglich.

Die Zentrale TeleButler<sup>®</sup> FHS C3 enthält ein 4G-Modem. Dieses Gerät entspricht den EU-Anforderungen bezüglich der Belastung durch Funkfrequenzen.

Die Bedienung über App ist auf den Seiten 5 + 6 beschrieben. Die Bedienung am Gerät ist auf Seite 7 beschrieben.

Es gelten die allgemeinen Garantie-Bestimmungen unter www.cadec.ch

## QR-CODE

Mit dem QR-Code kann auf einfache Weise das TeleButler Login aufgerufen werden. Dadurch entfallen die Punkte 1 und 2 auf den Seiten 3 und 4.

Kamera-Modus:

Kamera starten und den QR-Code anvisieren. Danach die Schritte 3 bis 5 ausführen.

#### App-Modus:

Das QR-Code App öffnen und den QR-Code anvisieren. Danach die Schritte 3 bis 5 ausführen.

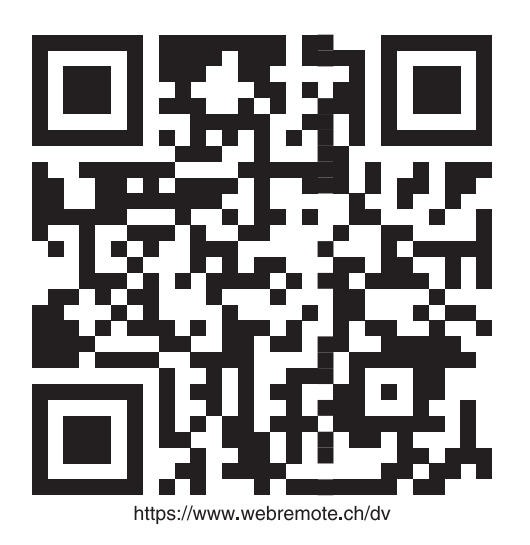

Cadec AG - Neufeldstrasse 2 - CH - 3076 Worb - Tel. 031 839 70 83 - info@cadec.ch

### iPhone

## TeleButler-Button auf Home-Bildschirm speichern

#### Mit dem QR-Code entfallen Punkt 1 und 2

1. Safari öffnen

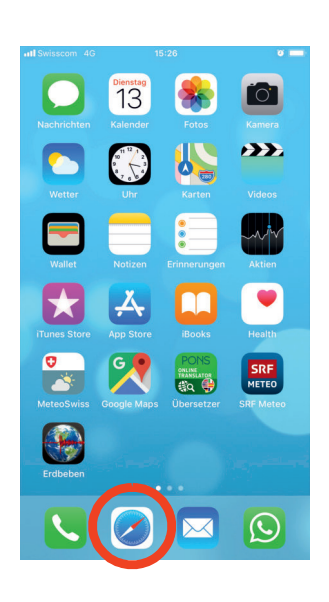

2. Internet-Adresse eingeben www.webremote.ch/dv

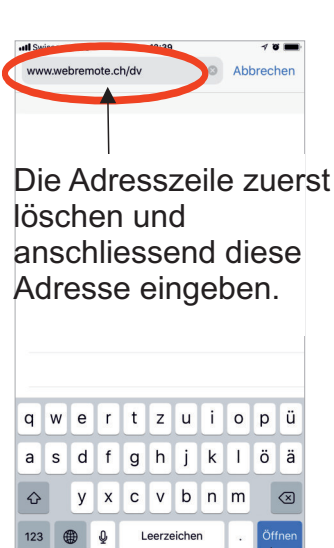

Nach der Eingabe hier öffnen

4. Zum Home-Bildschirm

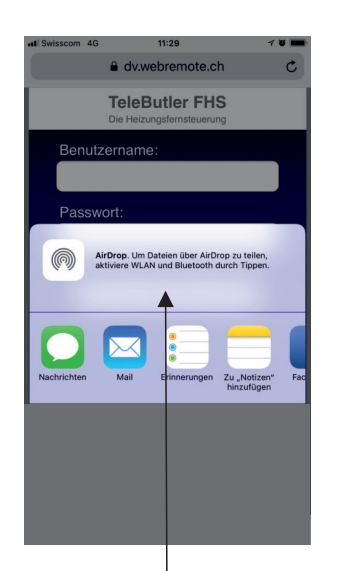

Nach oben wischen, dann «Zum Home-Bildschirm» antippen

5. Antippen zum Hinzufügen

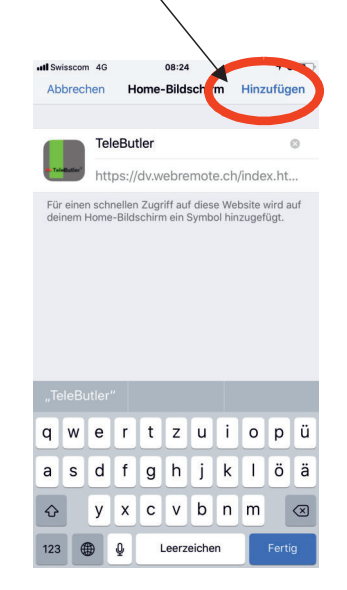

3. Markiertes Symbol antippen

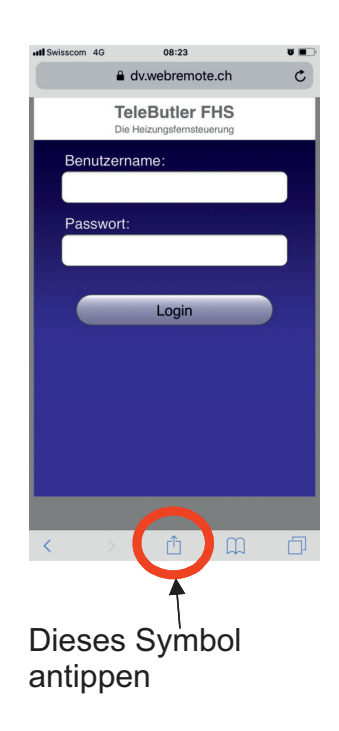

6. Der Button ist erfolgreich installiert

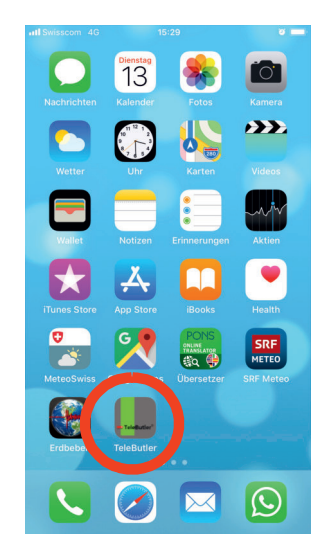

## Android-Geräte

## TeleButler-Button auf Home-Bildschirm speichern

#### Mit dem QR-Code entfallen Punkt 1 und 2

1. Internet Browser öffnen

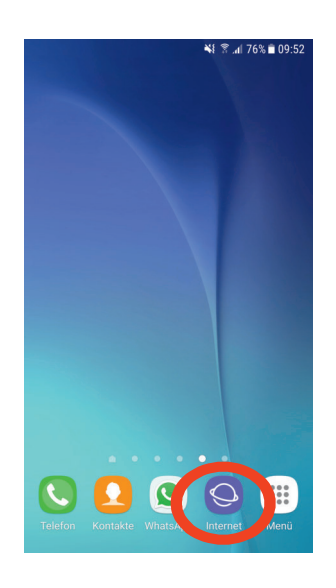

2. Internet-Adresse eingeben www.webremote.ch/dv

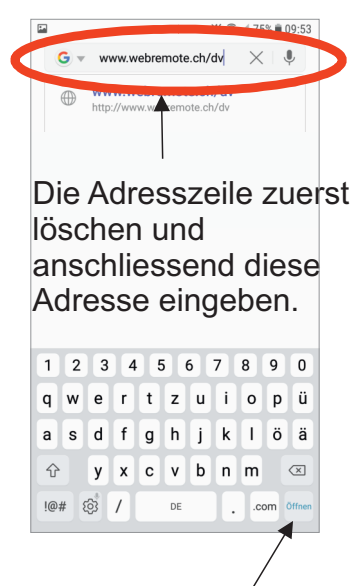

Nach der Eingabe hier öffnen

3. Markiertes Symbol antippen

|      |                         |                     | h. 8 1#         | 75% | 00.54 |
|------|-------------------------|---------------------|-----------------|-----|-------|
| ☆ 🔒  | dv.webr                 | emote.ch            |                 | Ø I | :     |
|      | <b>Tele</b><br>Die Heiz | Butler<br>ungsferns | FHS<br>teuerung |     |       |
| Benu | tzerna                  | me:                 |                 |     | _     |
|      |                         |                     |                 |     |       |
| Pass | wort:                   |                     |                 |     |       |
|      |                         |                     |                 |     |       |
|      |                         |                     |                 |     |       |
|      |                         | Login               |                 |     |       |
|      |                         |                     |                 |     |       |
|      |                         |                     |                 |     |       |
|      |                         |                     |                 |     |       |
|      |                         |                     |                 |     |       |
| 1    | >                       | 6                   | 00              | ŕ   | 11    |

4. Zum Startbildschirm hinzufügen

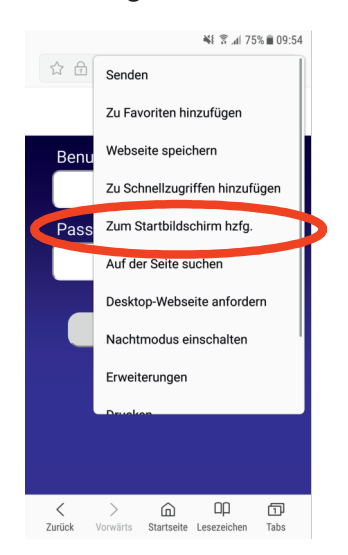

5. Der Button ist erfolgreich installiert

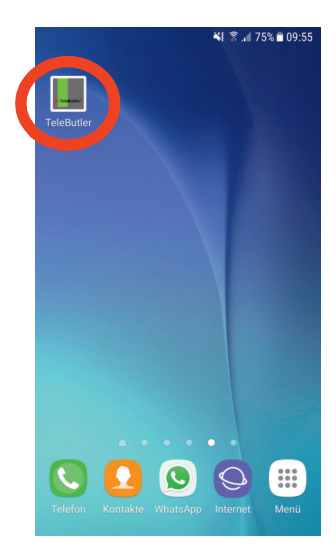

## BEDIENUNG am Smartphone (EINKANAL)

Den FHS-Button auf dem Home-Bildschirm antippen

Benutzername und Passwort eingeben. Siehe Etikette auf der Frontseite dieser Anleitung. Anschliessend Passwort sichern.

Zum Ein- oder Ausschalten (ECO 15) die entsprechende Taste antippen. Das Feld wechselt auf Blau. Blau bedeutet, dass die Änderung auf dem Server gespeichert ist. Die Seite kann mit dem Logout-Button verlassen werden.

Bei der nächsten Verbindungs-Aufnahme (20 min. nach Last-Online) wird der Befehl übernommen, das Feld wechselt auf Gelb.

| Erdbeben TeleButler                                                                                                    |                                                             |
|----------------------------------------------------------------------------------------------------|-------------------------------------------------------------|
|                                                                                                    |                                                             |
| III Swisscom     4G     14:20       TeleButler       Die Heizungsferns                                                                                                    | ৰ ত 🗩 দ<br>r FHS<br>steuerung                               |
| Benutzername:                                                                                                    |                                                             |
|                                                                                                    |                                                             |
| Passwort:                                                                                                    |                                                             |
|                                                                                                    |                                                             |
|                                                                                                    |                                                             |
| Login                                                                                                    |                                                             |
|                                                                                                    |                                                             |
| ()<br>()                                                                                                    | <b>≩∏</b> ≨ ີ92]। ()9:58                                    |
|                                                                                                    |                                                             |
| logout TeleButler<br>Die Heizungsferns                                                                                                    | r FHS<br>steuerung                                          |
| logout TeleButler<br>Die Heizungsferns                                                                                                    | • FHS<br>steuerung<br>8.5°C                                 |
| logoutTeleButler<br>Die HeizungsfernsAussenHeizung                                                                                                    | r FHS<br>steuerung<br>8.5°C                                 |
| logout TeleButler<br>Die Heizungsferns<br>Aussen<br>Heizung<br>EIN                                                                                                    | ECO 15                                                      |
| IogoutTeleButier<br>Die HeizungsfernsAussenHeizungHeizungEINWohnenKonstant                                                                                                    | ECO 15<br>21.5°C                                            |
| IogoutTeleButier<br>Die HeizungsfernsAussenHeizungEINWohnenStatus                                                                                                    | <b>ECO 15</b><br>21.5°C<br>OK                               |
| Iogout TeleButier   Die Heizungsferns   Aussen   Heizung   EIN   Wohnen   Status   Last - Online                                                                                                    | RECO 15<br>21.5°C<br>OK                                     |
| Logout TeleButier   Aussen Heizungs   Heizung Image: Status   Status Image: Status   Last - Online 31.01.2020 09:48                                                                                                    | RECO 15<br>21.5°C<br>OK                                     |
| Iogout TeleButier   Aussen Die Heizungsferns   Heizung Image: Status   Wohnen Status   Status Image: Status   Last - Online 31.01.2020 09:48                                                                                                    | RECO 15<br>21.5°C<br>OK                                     |
| Iogout TeleButier   Aussen De Heizungsferns   Heizung EIN   Wohnen Status   Status Instant - Online   31.01.2020 09:48                                                                                                    | 8.5°C<br>ECO 15<br>21.5°C<br>OK                             |
| Iogout TeleButier   Aussen Die Heizungsferns   Heizung EIN   Wohnen Status   Status Image: Status   Last - Online 31.01.2020 09:48                                                                                                    | RECO 15<br>21.5°C<br>OK                                     |
| Iogout TeleButier   Aussen    Heizung    EIN    Wohnen    Status    Last - Online    31.01.2020 09:48                                                                                                    | * FHS<br>8.5°C<br>EC0 15<br>21.5°C<br>OK                    |
| Iogout TeleButier   Aussen    Heizung    EIN    Wohnen    Status    Last - Online    31.01.2020 09:48                                                                                                    | FFHS         8.5°C         EC0 15         21.5°C         OK |
| Logout TeleButier   Aussen Image: Comparison of the status   Wohnen Image: Comparison of the status   Status Image: Comparison of the status   Last - Online Image: Comparison of the status   Image: Image: Comparison of the status Image: Comparison of the status | 8.5°C<br>ECO 15<br>21.5°C<br>OK                             |

## BEDIENUNG am Smartphone (MEHRKANAL)

Den FHS-Button auf dem Home-Bildschirm antippen

Benutzername und Passwort eingeben. Siehe Etikette auf der Frontseite dieser Anleitung. Anschliessend Passwort sichern.

Zum Ein- oder Ausschalten (ECO 15) die entsprechende Taste antippen.

Das Feld wechselt auf Blau.

Blau bedeutet, dass die Änderung auf dem Server gespeichert ist.

Die Seite kann mit dem Logout-Button verlassen werden.

Bei der nächsten Verbindungs-Aufnahme (20 min. nach Last-Online) wird der Befehl übernommen, das Feld wechselt auf Gelb.

Die Mehrkanal-Installationen sind individuell programmiert.

Bitte kontaktieren Sie Ihren Installateur.

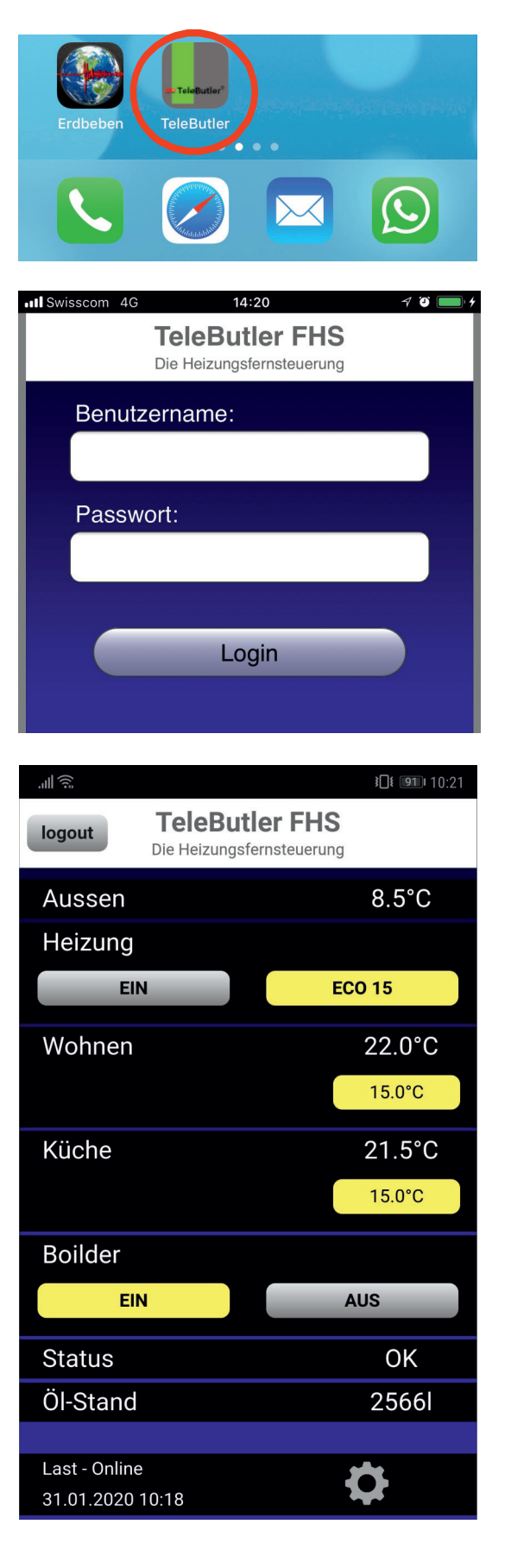

## BEDIENUNG am Gerät

Via Bedienfeld mit sechs Tasten und dem vierzeiligen Display kann der TeleButler FHS direkt gesteuert werden. Durch Betätigen einer Taste wird die Beleuchtung aktiviert. ungefähr 2.5 Minuten nach dem letzten Tastendruck schaltet die Beleuchtung ab.

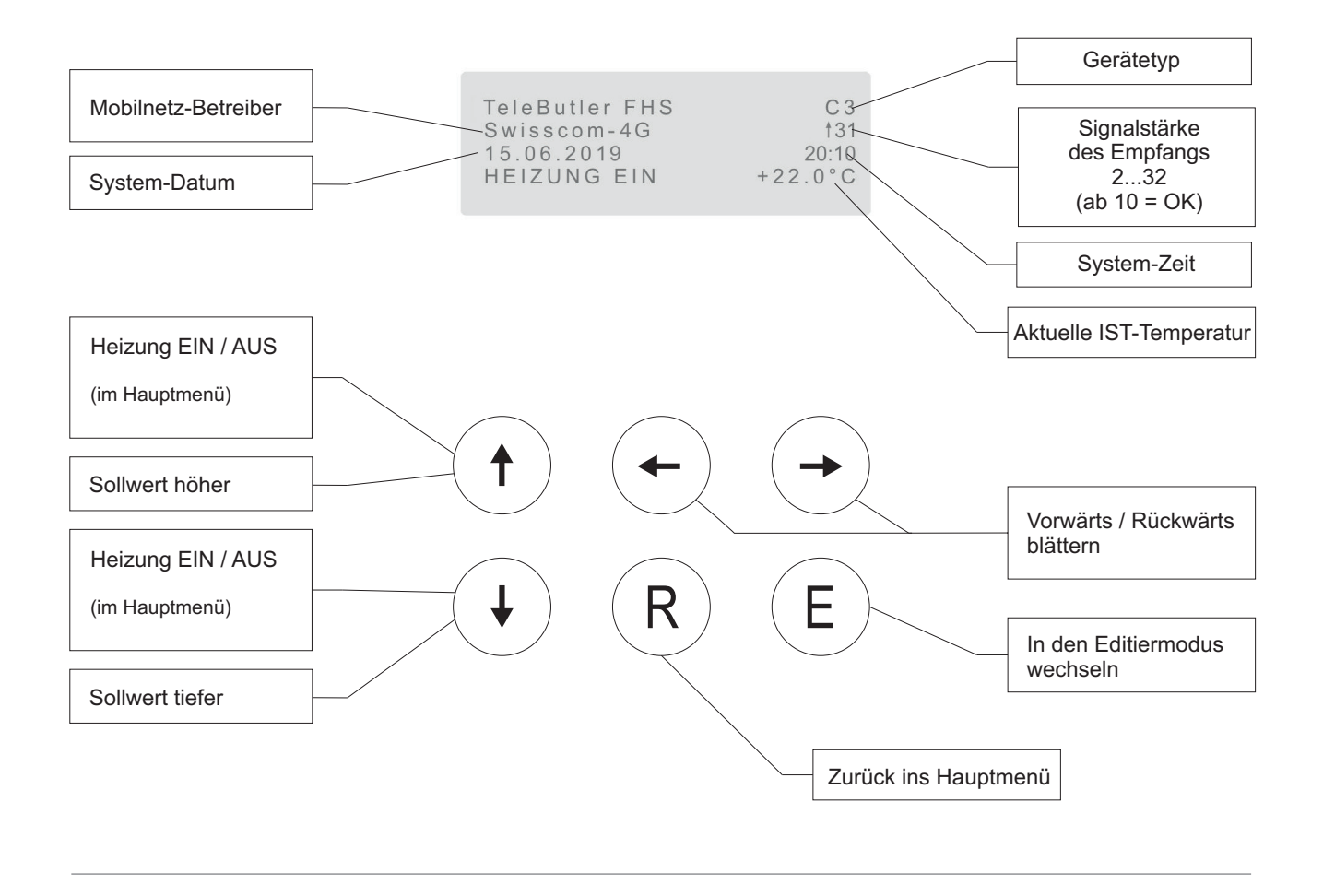

Beschreibung der Etikette auf der Frontseite dieser Bedienungsanleitung

| User |  |  |
|------|--|--|
| PW   |  |  |
| SMS  |  |  |

- Benutzername
- Passwort
- SMS-Nr.

Die SMS-Nr. wird benötigt, wenn auf der Bediener-Seite kein Internet-Zugriff möglich ist. Senden Sie ein SMS an diese Nummer mit dem Text *Heizung EIN* oder *Heizung AUS* Der Befehl wird vom TeleButler ausgeführt. Es erfolgt keine Rückmeldung.

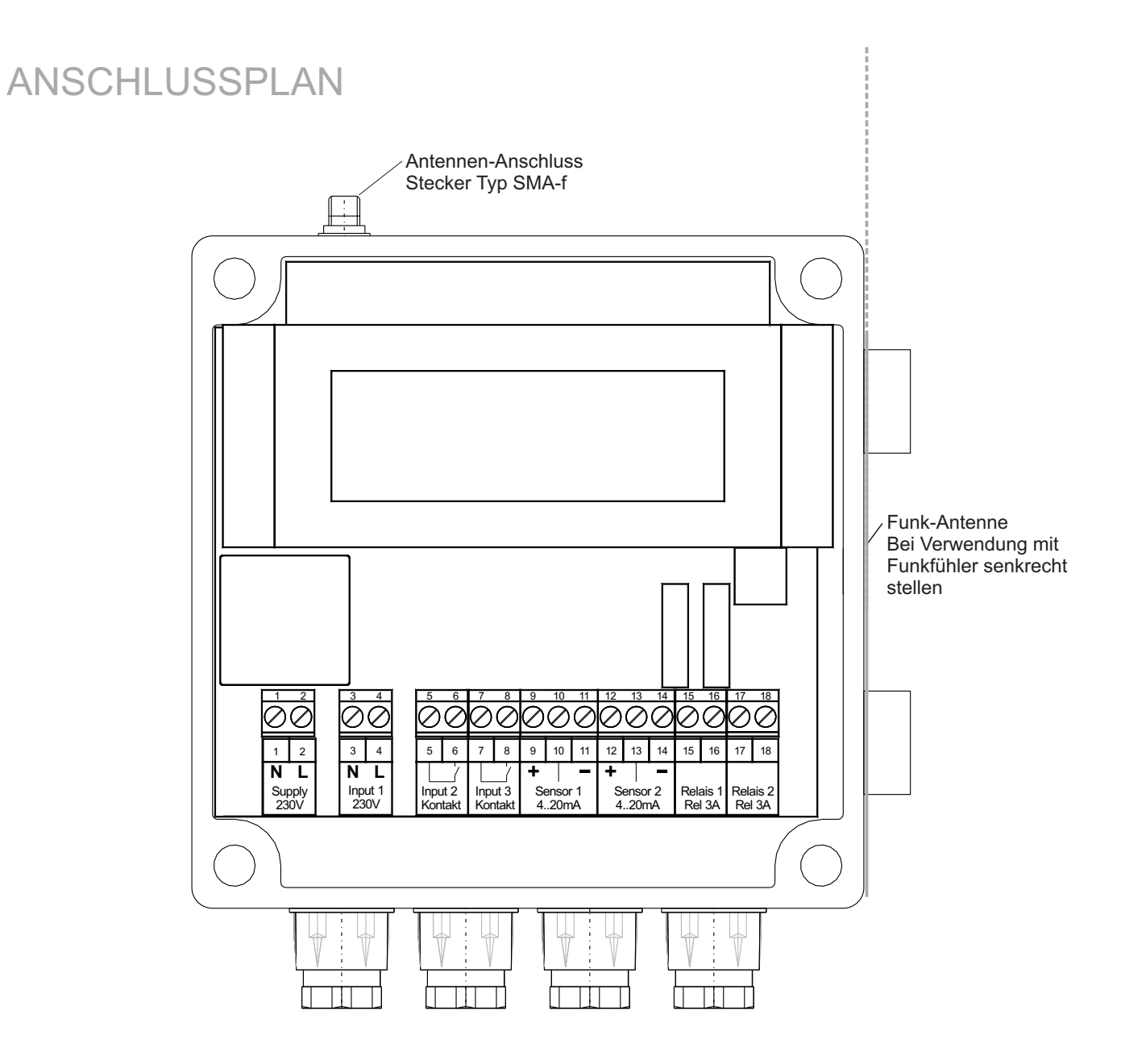

Supply / 230 V Input 1 / 230 V Input 2 / Kontakt Input 3 / Kontakt Sensor 1 / 4..20mA Sensor 2 / 4..20mA Relais 1 / Rel 3A Relais 2 / Rel 3A

Erweiterbar via Funk bis 16 Kanäle

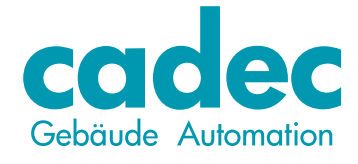

Neufeldstrasse 2 3076 Worb

Tel. +41 31 839 70 83 Fax. +41 31 839 70 86

> info@cadec.ch www.cadec.ch